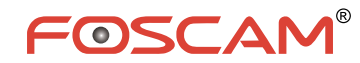

### **Quick Installation Guide**

### Indoor HD IP Camera

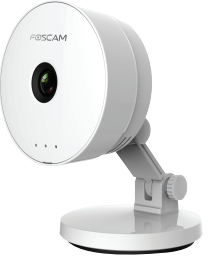

Model: C1 Lite

If you need QIG in other languages(e.g. Nederlands, Deutsch, Français, Español), manuals, tools, etc., please visit <u>http://www.foscam.com</u> > Support > Download Center.

> V1.3 EQC00024

# **1** Installation Notice

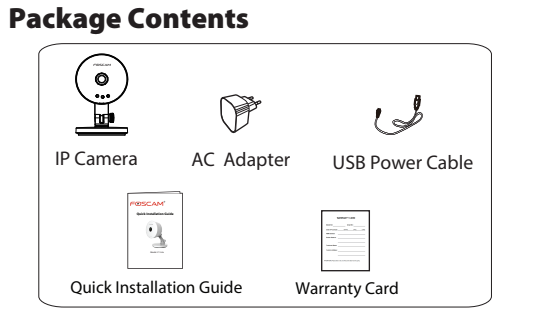

### Security Warning

- Please change the password of your Foscam APP account and camera username regularly, the password should be the combination of numbers, letters and special characters.
- Please keep the username and password of your camera and Foscam APP account safe
- Please update your camera to the latest firmware every three months, which make you have better product experience and ensure the safety of your camera.

# **2** Hardware Introduction

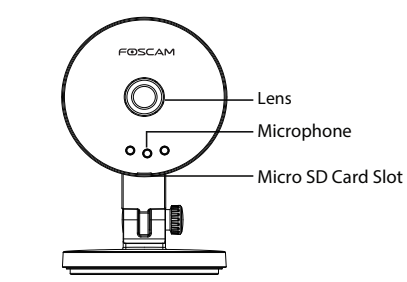

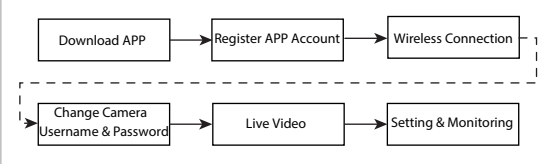

Download and install Foscam APP from Apple APP Store or Google Play Store, or scanning the QR code to download and install directly

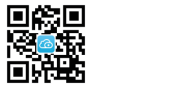

Foscam

#### Before you continue, please note:

**3** Add IP Camera

- Make sure your wireless router is enabled DHCP, and connected to internet
- Make sure your smartphone is connected to your wireless router and located near the camera.
- WPS/Reset 9 Power/Network light Power

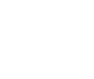

- wireless router.
- 3. Run the Foscam APP 🙆 on your smartphone, register a Foscam Cloud account then log in. After the camera plays the sound "Ready for WiFi configuration", please follow the steps below to add your camera.

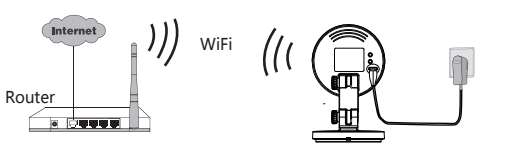

- . Connect the camera with power and wait for a moment, until the camera plays a sound "Hello, Foscam".
- 2. Make sure your smartphone is connected to your

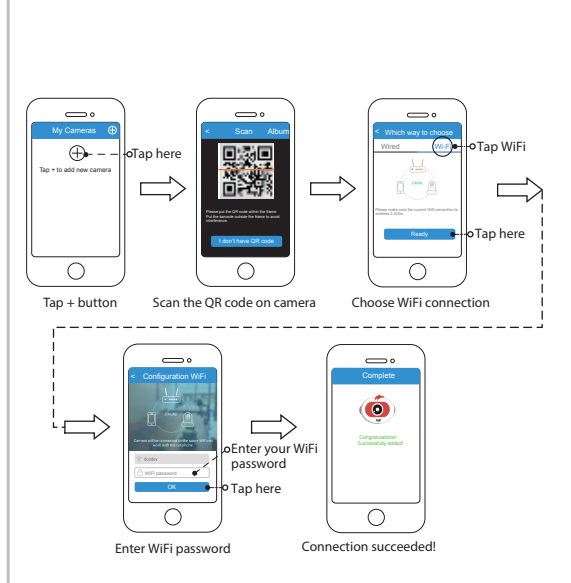

#### Note:

If you fail to add your camera to smartphone for several times, press the "Reset" button on the camera to reset it, and then try again.

# **4** Access the IP Camera

Once succeeding in connecting your camera, you can access it via three different ways (Foscam cloud website, APP on smartphone, Web client).

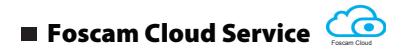

You can access the camera via Foscam cloud website: www.myfoscam.com.

You can enjoy good experience on this website as below.

- It's quite easy to remotely access and manage all your IP cameras
- You can enjoy the latest feature firstly on the website, for example cloud storage, video sharing, etc.

If you have already registered an account on Foscam APP, you can directly use this account to log in.

### Foscam APP 🙆

You can use Foscam APP to view the video on your smartphone anytime, anywhere.

#### Note:

You can experience new features, including EZLink, Online-Update, Message Push, etc., ONLY on "Foscam" APP. Any other third-party APP, other than "Foscam", can't support all these new features.

🔳 Web Client 🛛 🗖

If you want to manage your camera more professionally. we suggest you to access your camera via browser. You can download the "Equipment Search Tool" from http://www.foscam.com to your computer, then access the camera directly via the search tool.

Note: Please refer to the User Manual on http://www.foscam.com for the detail setting and more information.

## **5** Hardware Installation

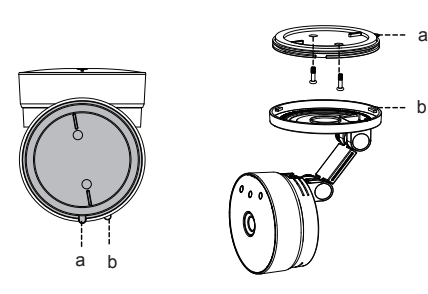

- . Rotate the base of the camera until points a and b are aligned, this allows for the mounting plate to be removed.
- 2. Install the mounting plate on a wall or ceiling with supplied fixing screws.
- 3. Align points a and b to insert the camera base to the mounting plate. Rotate so that points a and b are no longer aligned, this attaches the camera securely to the base.

# **6** Important Notice

#### Camera Username / Password

The camera username / password are used to access and manage your camera. They can improve the security of your camera significantly.

If you have forgotten either of them, you need to press and hold the "Reset" button on the camera powered on. After hearing the voice prompt, release the button. The camera will automatically reboot and the default settings will be restored. Then the default username / password become admin / (blank). After restoring to the factory default settings, you need to delete the camera from Foscam APP, and then add it again.

#### ■ Foscam cloud service Account / Password

Foscam cloud service account / password is used to access Foscam APP or Foscam cloud service website, you can register the account / password on one of them.

Storage Media

Support cloud storage, NVR(Network Video Recorder), SD card. If you hope to store the video for a whole day, it is suggested to use the Foscam NVR.

### Safety Tips

- the camera.

- children
- invasion

#### Firmware Upgrade

You can upgrade the firmware on Foscam APP with new feature "One-key Online Upgrade" (Enter Foscam APP, select "Settings : Firmware Upgrade").

You also can download the latest version to upgrade your camera from office website http://www.foscam.com (Select "Support > Download Center > Firmware Downloads").

• Please check whether the power supply is matched before using

• Please fix the camera and brackets with the locating screws to avoid falling down.

• To avoid the risk of fire or electric shock, please keep your camera in dry place, and do not let the camera be affected with damp. The camera is electronic equipment, please keep it away from

• Change your default port to a greater range to avoid hackers'

• Check the logs of your Foscam cameras often. Foscam Cameras have embedded logs reminding you which IP addresses are accessing the camera.

# **7** Technical Support

If you have any problems with your Foscam IP Camera, please contact the Foscam reseller you purchased from. If your problem still can't be solved, please send your e-mail to the technical support team of Foscam headquarter at tech@foscam.com. Your valuable comments and suggestions on improving Foscam products are welcomed!

> FOSCAM® ( E FC 🕱

CE Certificate Website http://www.foscam.com/company/ce-certificate.html

www.foscam.com